1. 登录 <u>http://m.zzpt123.com</u>, 进入首页, 点击右上"竞买注册"。

| HII的短短的到来!                                                                                                    |                                          | HI- <del>寬東登录</del> [東東]封 | 8) 合 胎囊机构登录                                                                 | 目的文化构入社                                                                              |
|----------------------------------------------------------------------------------------------------|------------------------------------------|---------------------------|-----------------------------------------------------------------------------|--------------------------------------------------------------------------------------|
| 争知卓平台                                                                                                    | Q. 搜索关键词                                 | 搜索                        | •                                                                           |                                                                                      |
| 員页 担<br>● 标助教理<br>利益车 第产 土地<br>設施建反 文物艺术器 衣服PP器<br>元形成产 其他制件                                                                                                    | 4金 新的 公告中心 推                             | 美加東 入注的149<br>            |                                                                             |                                                                                      |
| 拍卖会 1879年5<br>浩:<br>(1) 日本の<br>(1) 日本の)(1) 日本の<br>(1) 日本の<br>(1) 日本の<br>(1) 日本の)(1) 日本の<br>(1) 日本の<br>(1) 日本<br>(1) 日本の<br>(1) 日本の<br>(1) 日本(1) 日本(1) 日本(1) 日本(1) 日本(1) 日本(1) 日本(1) 日本(1) 日本(1) 日本(1) 日本(1) 日本(1) 日本(1) 日本(1) 日本(1) 日本(1) 日本(1) 日本(1) 日本(1) 日本(1) 日本(1) 日本(1) 日本(1) 日本(1) 日本(1) 日本(1) 日本(1) 日本(1) 日本(1) 日本(1) 日本(1) 日本(1) 日本(1) 日本(1) 日本(1) 日本(1) 日本(1) 日本(1) 日本(1) 日 | 自1188期拍卖会<br>2021年6月17日10时<br>6.10水淹车共6辆 |                           | 拍學公習<br>广东清去拍案有限公司<br>广东清云拍卖有限公司<br>广东清云拍卖有限公司<br>广东清云拍卖有限公司<br>广东清云拍卖有限公司则 | 更多<br>新始1188期的編<br>2021-05-17<br>時始1185期始政<br>2021-05-11<br>統合11161期的成<br>2021-05-09 |

 进入竞买注册页面,点击"切换到企业用户注册",并按指示填写相关信息。填写完相关信息, 点击立即注册,并填写企业基本资料,

| <b>争</b> 知卓平台  | 欢迎注册                                                                                        |                              |  |
|----------------|---------------------------------------------------------------------------------------------|------------------------------|--|
| 企业用户           | 注册 切换到个人用户注册                                                                                | 我已经注意。现在我 重要                 |  |
| 85<br>10<br>10 | <ul> <li>新社人生的前指地址</li> <li>新社人生的前指地址</li> <li>新始人8-2002年初、必须性力度文字母(10)(学符)(#学符)</li> </ul> | S C C                        |  |
| 800            | 1993: 2010年平台1995年1933)<br>(7日本平台195年1933)                                                  | <b>〕</b><br>也许就差这一步 <u>1</u> |  |
|                | 立即注册                                                                                        |                              |  |

|            | 貫頂 拍弦会 振動  2合中の  拍弦会  天日の  拍弦会  2人社中の  拍弦会  2人社内内  単和中心<br>1名号: 朝にP第1503284号 値山市知道信息和社会時公司 / 広告稿山市特殊区空記広路19号1985年室 和話: 0757-48352878 |          |
|------------|----------------------------------------------------------------------------------------------------|----------|
|            |                                                                                                    |          |
|            | 欢迎注册                                                                                                    |          |
| 个人用户       | EM WellowApth Rest                                                                                                    | 此 现在就 筆歌 |
| 公司名称*:     | 请输入公司名称                                                                                                    |          |
| 营业均用积代码*:  | 请输入常业执照代码                                                                                                    |          |
| 章运(AR题)+*: |                                                                                                    |          |
| 法人姓名*:     | 请输入法人姓名                                                                                                    |          |
| 法人联系电话:    | 谢输入法人联系电话                                                                                                    |          |
| 法人证件类型":   | 请选择证件 <u>类型</u>                                                                                                    |          |
| 法人证件号码*:   | 请输入法人证件号码                                                                                                    |          |
| 法人证仲面片*:   | 1.10<br>1.10<br>(2.8)<br>(6.8)<br>(6.8)                                                                                              |          |

 填写完成后,点击下一步,完成注册。按提示登录进行实名认证。录账号后,点击右上角的 个人中心。

| <b>争</b> 知卓平台 | 欢迎注册            |              |
|---------------|-----------------|--------------|
| 个人用户注册        | 切换到企业用户注册       | 我已经注册,现在就 豐豪 |
|               | 恭喜您,注册成功!       |              |
|               | 您的注册账号          |              |
|               | 您的密码:           |              |
|               | 请截图保存好您的注册账号及密码 |              |
|               | 如要参加竞拍,请实名认证    |              |
|               | 稍后认证立即认证        |              |
|               |                 |              |

4. 进入个人中心后,点击立即认证。

| 后台管理系统 🗵 | 回首页 |      |                         |                                |               |
|----------|-----|------|-------------------------|--------------------------------|---------------|
| 合 我的申拍   | ~ ) | 我的桌面 |                         |                                |               |
| 合我的订单    |     |      |                         |                                |               |
| 🛆 我的成交   |     | 个人信息 |                         |                                |               |
| 🛆 我的关注   |     | 四年七三 | aoffaat@162.com         |                                |               |
| A.我的消息   |     | 王永林书 | agrigat@163.com         |                                |               |
| ◈ 系统管理   |     | 公司名称 | 傳山市知卓信息科技               | 友有限公司                          |               |
|          |     |      |                         |                                |               |
|          |     | 账户安全 |                         |                                |               |
|          |     | 整景密码 | 强度:中                    | 28 中 22<br>为了账户更加安全,建议您定期更换图码。 | 伊政            |
|          |     | 企业认证 | <ol> <li>未給運</li> </ol> | 企业认证成功后,才能争与申拍等操作。             | <u>118960</u> |
|          |     | 手机验证 | <ol> <li>未給证</li> </ol> | 您验证的手机:                        | 线手机带码         |
|          |     |      |                         |                                |               |
|          |     |      |                         |                                |               |
|          |     |      |                         |                                |               |
|          |     |      |                         |                                |               |
|          |     |      |                         |                                |               |

| 后台管理系统 | 返回首页 |          | 機山市和東省總科技有限公司 > 1  |
|--------|------|----------|--------------------|
| △ 我的申拍 |      | 我的桌面     |                    |
| △ 我的订单 |      | 公司名称*:   | 佛山市知識信意料技有限公司      |
| 🛆 我的成交 |      | 营业执照代码*: | 91440604334841600M |
| 🛆 我的关注 |      | 营业执照图片*: | 上传                 |
| 凸 我的消息 |      |          |                    |
| ♠ 系统管理 |      |          |                    |
|        |      |          |                    |
|        |      |          |                    |
|        |      |          |                    |
|        |      |          |                    |
|        |      | 法人姓名*:   | 洗油堆                |
|        |      | 法人联系电话:  | 16138544478        |
|        |      | 法人证件类型*: | 身份证 🗸              |
|        |      | 法人证件号码*: | 440602198809180071 |
|        |      | 法人证件图片*: | Ltf Ltf            |
|        |      |          |                    |
|        |      |          |                    |
|        |      |          |                    |
|        |      |          |                    |
|        |      |          |                    |
|        |      |          | (IEIRI) (JEIRI)    |
|        |      |          |                    |

5. 核对企业基本信息无误后,保存资料并申请审核,等待平台审核,审核通过后即可申拍。